Where to see if we have a current background check for someone

1. Go to Participants tab (on the left)

| See Lutheran Church of Hope | +         |                    |                                       |               |                |                    |                  |               |              |               |                  |                                       |      |
|-----------------------------|-----------|--------------------|---------------------------------------|---------------|----------------|--------------------|------------------|---------------|--------------|---------------|------------------|---------------------------------------|------|
| ← → C                       | eranchur  | chofhope.org/m     | inistrvplatform#                      | #/355         |                |                    |                  |               |              |               |                  |                                       |      |
|                             |           | ,                  | 51                                    |               |                |                    |                  | -             |              |               | _                |                                       |      |
| Apps 🚷 Hope File Server 🔤 H | OPE Web   | site 📙 MP Pag      | jes 🔀 Egnyte                          | Timeclock/    | Paystubs 👐 Lu  | theran Church of   | Staff Stuff      | 💁 Mail - Lei  | ah.Huff@h 📋  | google sheets | Leah.Huff@ho     | pewd <b>b</b> BS                      | SM E |
| 😂 Lutheran Church of Hope   | All Permi | tted Congregations | •                                     |               |                |                    |                  |               |              |               |                  |                                       |      |
| + Quick Add                 | New 1     | 📝 Assign 📘         | export 🔑 Tools 🔪                      | Reports 🗸     | 🔚 Grid 🗡 🔒 P   | rint 📿 Refresh     |                  |               |              |               |                  |                                       |      |
| 삼 Home                      |           | Q                  | ∧ in View                             | All Records 💙 | 🝸 🖪 Notify 🕻   | Charts             |                  |               |              |               |                  |                                       |      |
| Contacts                    |           | Display Name 🔺     | Nickname                              | First Name    | Contact Status | Participant Type   | Congregation     | Date of Birth | Home Phone   | Mobile Phone  | Address Line 1   | City                                  | Sta  |
| 🕋 Households                |           |                    | · · · · · · · · · · · · · · · · · · · |               |                |                    |                  |               | 1            | 1             |                  | · · · · · · · · · · · · · · · · · · · | iTF. |
| Participants                |           | ***Default Car     | Crahad                                | Contract      | 0.000          | STerre Destinier   | Lutharas Church  |               | E1E 222 1E20 |               | 02E Jandara Cons | West Des Maines                       | 1    |
| set Groups                  |           | ***Upaggigned      | Contact                               | Contact       | Active         | Visitor            | Lutheran Church. | •             | 515-222-1520 |               | 925 Jordan Cree  | West Des Moines                       | TA   |
| Events                      |           | Apapard Cathy      | Cothy                                 | Cothorino     | Active         | Member             | Hope West Dec    | 6/9/1954      | 515-249-5014 | 515-249-5014  | 4104 Quail Dade  | West Des Moines                       | TA   |
| 🞓 Milestones                |           | Asgaard, Catry     | laff                                  | leffray       | Active         | Member             | Hope West Des    | 2/4/1951      | 515-249-5014 | 515-249-0022  | 4104 Quail Park  | West Des Moines                       | 10   |
| Opportunities               |           | Aagaard, Jen       | Lindsav                               | Lindeav       | Active         | Visitor            | Lutheran Church  | 3/ 4/ 1331    | 515 245 5014 | 515 245 0005  | 4104 Quali Park  | West Des Montes                       |      |
| People Lists                |           | Aagaard, Liv       | Liv                                   | Liv           | Active         | Visitor            | Lutheran Church  | 8/4/2017      |              |               |                  |                                       | _    |
| Staff Stuff                 |           | Aagaard, Mike      | Mike                                  | Mike          | Active         | Visitor            | Lutheran Church  |               |              |               |                  |                                       |      |
| Church Structure            |           | Aagesen, Kirby     | Kirby                                 | Kirby         | Active         | Visitor            | Hope West Des    |               |              |               | 3312 4th St      | Des Moines                            | IA   |
| Facilities                  |           | aainsio, ;SLsnd    | :SLsnd                                | :SLsnd        | Active         | Visitor            | Hope Local - For |               |              | 647-329-4483  |                  |                                       |      |
| Communications              |           | Aanonson, Tabit    | Tabitha                               | Tabitha       | Active         | Visitor            | Hope Ankeny      |               |              | 515-450-0650  | 29873 560th Ave  | Cambridge                             | IA   |
|                             |           | Aaron, Alexa       | Alexa                                 | Alexa         | Inactive       | x-Class/Group 0    | Lutheran Church  | 10/13/2008    |              |               | 417 Sycamore Dr  | Norwalk                               | IA   |
| Custom Forms                |           | Aaron, Lindsey     | Lindsey                               | Lindsey       | Inactive       | x-Class/Group 0    | Lutheran Church  |               |              | 515-509-1711  | 417 Sycamore Dr  | Norwalk                               | IA   |
| Products & Payments         |           | Aarsvold, Fletch   | Fletch                                | Fletcher      | Active         | Member             | Hope Ankeny      | 1/27/2009     | 515-710-1318 |               | 1521 Prairie Rid | Polk City                             | IA   |
| Lookup Values               |           | Aarsvold, Gibson   | Gibson                                | Gibson        | Active         | Member             | Hope Ankeny      | 9/26/2013     | 515-710-1318 |               | 1521 Prairie Rid | Polk City                             | IA   |
| Care Cases                  |           | Aarsvold, Justin   | Justin                                | Justin        | Active         | Member             | Hope Ankeny      | 5/3/1979      | 515-710-1318 | 515-710-1318  | 1521 Prairie Rid | Polk City                             | IA   |
| Administration              |           | Aarsvold, Millie   | Millie                                | Millie        | Active         | Regular Attender   | Hope Ankeny      | 2/27/2017     | 515-710-1318 |               | 1521 Prairie Rid | Polk City                             | IA   |
|                             |           | Aarsvold, Niki     | Niki                                  | Niki          | Active         | Member             | Hope Ankeny      | 11/3/1977     | 515-710-1318 | 314-517-6497  | 1521 Prairie Rid | Polk City                             | IA   |
|                             |           | Aarsvold, Sully    | Sully                                 | Sullivan      | Active         | Member             | Hope Ankeny      | 9/5/2012      | 515-710-1318 |               | 1521 Prairie Rid | Polk City                             | IA   |
|                             |           | Aasen, Jorunn      | Jorunn                                | Jorunn        | Active         | Visitor            | Hope West Des    | 7/29/1987     |              | 319-310-8154  | 507 Laurel Ave   | Johnson City                          | TN   |
|                             | . 🗉 🕚     | Aasen, Mark        | Mark                                  | Mark          | Inactive       | Regular Attender   | Lutheran Church  |               | 515-265-9914 |               | 405 Boulder Rid  | Pleasant Hill                         | IA   |
|                             | in 🔺      | A 84:-L-II-        | Makalla                               | Markelle      | Town address   | Describes Askender | Listerer Chinak  |               | E1E 3/E 0014 |               | ADE D            | Discount USU                          | TA   |

2. Search for who you're wanting to check. (last name, first name)

| 😂 Lutheran Church of Hope | All Permitted Congregations | •               |               |                |                  |               |               |            |     |
|---------------------------|-----------------------------|-----------------|---------------|----------------|------------------|---------------|---------------|------------|-----|
| + Quick Add               | New Assign                  | xport 🦯 Tools 🗸 | Reports 🗸     | 📕 Grid 💙 🔒 Pri | int 📿 Refresh    |               |               |            |     |
| 🕋 Home                    | Q                           | in View         | All Records 💙 | 🍸 🖪 Notify 🕔   | Charts           |               |               |            |     |
| Contacts                  | Display Name                | Nickname        | First Name    | Contact Status | Participant Type | Congregation  | Date of Birth | Home Phone | Mo  |
| 🕋 Households              | buff leah                   |                 |               |                |                  |               |               | 1          | TE  |
| Participants              |                             |                 |               |                |                  |               |               |            |     |
| 😫 Groups                  | Hurr, Lean                  | Lean            | Lean          | Active         | Member           | Hope West Des | 7/24/1992     |            | 51: |
| 📅 Events                  |                             |                 |               |                |                  |               |               |            |     |
| 🞓 Milestones              |                             |                 |               |                |                  |               |               |            |     |
| 🥊 Opportunities           |                             |                 |               |                |                  |               |               |            |     |
| People Lists              |                             |                 |               |                |                  |               |               |            |     |
| Staff Stuff               |                             |                 |               |                |                  |               |               |            |     |
| Church Structure          |                             |                 |               |                |                  |               |               |            |     |
| Facilities                |                             |                 |               |                |                  |               |               |            |     |
| Communications            |                             |                 |               |                |                  |               |               |            |     |
| E Custom Forms            |                             |                 |               |                |                  |               |               |            |     |
| Products & Payments       |                             |                 |               |                |                  |               |               |            |     |
| 🖿 Lookup Values           |                             |                 |               |                |                  |               |               |            |     |
| Care Cases                |                             |                 |               |                |                  |               |               |            |     |
| Administration            |                             |                 |               |                |                  |               |               |            |     |

## 3. Select that person, and all their background check information will be on that page

| 😂 Lutheran Church of Hope 🛛 🗙              | See Lutheran Church of Hope X +                                                                                                    |
|--------------------------------------------|----------------------------------------------------------------------------------------------------|
| ← → C 🔒 https://my.luther                  | ranchurchofhope.org/ministryplatform#/355/207833/329                                                                                                    |
| Apps 🔇 Hope File Server 🚥 H                | OPE Website 📙 MP Pages 🔀 Egnyte 📙 Timeclock/Paystubs 🚥 Lutheran Church of 📀 Staff Stuff 🧕 Mail - Leah.Huff@h 담 google sheets 🧕 Leah.Huff@hopewd b BSSM Ec |
| 😂 Lutheran Church of Hope                  | All Permitted Congregations V                                                                                                    |
| + Quick Add                                | X Close 📝 Edit 🖉 Attach File 🔒 Print 🖌 Tools 🗸 🔛 Reports 🗸 🖈 Notify                                                                                       |
| <ul> <li>Home</li> <li>Contacts</li> </ul> | I Huff, Leah   leah.huff@hopewdm.org Participant #207833                                                                                                  |
| 🕋 Households                               | Red Flag Notes:                                                                                                    |
| Participants                               | Contact*: Huff, Leah I leah.huff@hopewdm.org 🖉                                                                                                    |
| 😫 Groups                                   | Participant Type *: Member                                                                                                    |
| 🛗 Events                                   | Member Status:                                                                                                    |
| The Milestones                             | Participant Engagement: Fully Engaged                                                                                                    |
| Opportunities                              | Participant Start Date *: 8/26/2010                                                                                                    |
| People Lists                               | Participant End Date:                                                                                                    |
| Church Churchurg                           | Notes: Legacy Realm Participant [ ] H                                                                                                    |
| Excilition                                 | First Attendance Ever: 6/6/2018 9:00 AM 17                                                                                                    |
| Communications                             | Second Attendance Ever: 6/14/2018 10:00 AM                                                                                                    |
| Custom Forms                               | Third Attendance Ever: 4/2/2019 9:30 AM                                                                                                    |
| Products & Payments                        | Last Attendance Ever: 7/31/2019 6:30 PM                                                                                                    |
| Lookup Values                              |                                                                                                    |
| Care Cases                                 | Background Check Information                                                                                                    |
| Administration                             | Background Check Type: Legacy Realm Backgound Check                                                                                                    |
| -                                          | Background Check Status: Clear                                                                                                    |
|                                            | Background Check Date: 1/3/2019                                                                                                    |
|                                            | Deativate Reason:                                                                                                    |
|                                            |                                                                                                    |
| :                                          |                                                                                                    |
|                                            |                                                                                                    |
|                                            |                                                                                                    |
|                                            |                                                                                                    |
|                                            |                                                                                                    |
|                                            |                                                                                                    |
|                                            | Groups Events Milestones Responses Feedback Contact Log Attributes                                                                                        |
|                                            | New + Add EGrid V C Refresh                                                                                                    |

4. IF they have no information or they have an expired background check – go to tools, and select the background check request tool

| + Quick Add                                | 🔨 🔀 Close 📝 Edit 🔗 Attach File 🎴 Print 🧚 Tools 🖌 🕍 Reports 🏹 🖉 Notify             |               |
|--------------------------------------------|-----------------------------------------------------------------------------------|---------------|
| <ul> <li>Home</li> <li>Contacts</li> </ul> | E Test Check-in Person, Check-in Person   leahhuff9@gmail.com Participant #253769 | ← Prev → Next |
| 🕋 Households                               | Red Flag Notes:                                                                   |               |
| Participants                               | Contact*: Test Cherk-in Person. Cherk-in Person. Lieabhuif9@mmail.com             |               |
| 📇 Groups                                   | Darticinant Tune ** Visibur                                                       |               |
| 📅 Events                                   | Participant Type . Viano                                                          |               |
| 🞓 Milestones                               | member status:                                                                    |               |
| Opportunities                              | Participant Engagement: Partially Engaged                                         |               |
| People Lists                               | Participant Start Date *: 7/31/2019 2:49 PM                                       |               |
| Staff Stuff                                | Participant End Date:                                                             |               |
| Church Structure                           | Notes: Created by CheckIn                                                         |               |
| Facilities                                 | First Attendance Ever: 7/31/2019 6:30 PM                                          |               |
| Communications                             | Second Attendance Ever:                                                           |               |
| Custom Forms                               | Third Attendance Ever:                                                            |               |
| 📄 Products & Payments                      | Last Attendance Ever: 7/31/2019 6:30 PM                                           |               |
| Lookup Values                              |                                                                                   |               |
| Care Cases                                 | Background Check Information                                                      |               |
| Administration                             | Background Check Type:                                                            |               |
|                                            | Background Check Status:                                                          |               |
|                                            | Background Check Date:                                                            |               |
|                                            | Deativate Reason:                                                                 |               |
|                                            |                                                                                   |               |
|                                            |                                                                                   |               |
|                                            |                                                                                   |               |
|                                            |                                                                                   |               |
|                                            |                                                                                   |               |
|                                            |                                                                                   |               |

| 😂 Lutheran Church of Hope 🛛 🗙 | Sutheran Church of Hope                                                      | ×   +                               |                        |             |                |                |                    |                    |         |
|-------------------------------|------------------------------------------------------------------------------|-------------------------------------|------------------------|-------------|----------------|----------------|--------------------|--------------------|---------|
| ← → C 🔒 https://my.luther     | anchurchofhope.org/ministry                                                  | '<br>platform#/355/25376            | 59/329                 |             |                |                |                    |                    |         |
| Apps 🔇 Hope File Server 🚥 HO  | DPE Website 📙 MP Pages 🚦                                                     | 🕻 Egnyte 📙 Timecl                   | ock/Paystubs           | 🚥 Lutheran  | Church of      | Staff Stuff    | o Mail - Leah.Huff | @h 🚹 google sheets | o Leah. |
| SLutheran Church of Hope      | All Permitted Congregations V                                                |                                     |                        |             |                |                |                    |                    |         |
| Quick Add                     | 🗙 Close 📝 Edit 🕜 Attach File                                                 | Print / Tools V                     | Reports V              | 🖪 Notify    |                |                |                    |                    |         |
| A Home<br>Contacts            | Test Check-in Perso                                                          | on, Check New Messa<br>Add / Edit F | ge<br>Family Tool      | if9@qma     | il.com Parti   | icipant #2537( | 59                 |                    |         |
| A Households                  | Red Flag Notes:                                                              | Background                          | d Check Request        |             |                |                |                    |                    |         |
| Participants                  | Contact*: Test C                                                             | heck-in Persor Contact Log          | ,                      | gmail.com d | <i>p</i>       |                |                    |                    |         |
| Events                        | Participant Type *: Visito                                                   | Impersonat<br>Inactivate 1          | te Portal User<br>Tool |             |                |                |                    |                    |         |
| Milestones                    | Member Status:                                                               | Map My Sel                          | lection                | 1           |                |                |                    |                    |         |
| Opportunities                 | Participant Engagement: Partia                                               | ly Engaged Text Messag              | ging Tool<br>Jestion   |             |                |                |                    |                    |         |
| People Lists                  | Participant Start Date*: 7/31/                                               | 2019 2:49 PM Trim Select            | ion                    |             |                |                |                    |                    |         |
| Staff Stuff                   | Participant End Date:                                                        |                                     |                        |             |                |                |                    |                    |         |
| Church Structure              | Notes: Creat                                                                 | id by CheckIn                       |                        |             |                |                |                    |                    |         |
| Facilities                    | First Attendance Ever: 7/31/                                                 | 2019 6:30 PM                        |                        |             |                |                |                    |                    |         |
| Communications                | Second Attendance Ever:                                                      |                                     |                        |             |                |                |                    |                    |         |
| Custom Forms                  | Third Attendance Ever:                                                       |                                     |                        |             |                |                |                    |                    |         |
| Products & Payments           | Last Attendance Ever: 7/31/                                                  | 2019 6:30 PM                        |                        |             |                |                |                    |                    |         |
| Lookup Values                 |                                                                              |                                     |                        |             |                | . Toformation  |                    |                    |         |
| Care Cases                    |                                                                              |                                     |                        | в           | sckground Chee | ck Information |                    |                    |         |
| Administration                | Background Check Type:<br>Background Check Status:<br>Background Check Date: |                                     |                        |             |                |                |                    |                    |         |
| :                             | Deativate Reason:                                                            |                                     |                        |             |                |                |                    |                    |         |
|                               |                                                                              |                                     |                        |             |                |                |                    |                    |         |
|                               | Groups Events M                                                              | lestones Responses                  | Feedback               | Contact Log | Attributes     |                |                    |                    |         |
|                               |                                                                              | Refresh                             |                        |             |                |                |                    |                    |         |

- 5. The tool will open in a new window
  - a. if there is a current & expired background check, you'll auto land on the current & Expired checks page.
    - i. Select the checkbox next to the person's name
    - ii. Choose the background check type will always be basic unless they're driving, then you choose MVR
    - iii. Ministry will be background check with your campus initials.
    - iv. Once everything is filled out, select the Create Background Request button.

| 🕙 Backg                              | ground Check Tool - Google Chrome  |            |                            |                                       |                                                           | -                                 |           | $\times$ |
|--------------------------------------|------------------------------------|------------|----------------------------|---------------------------------------|-----------------------------------------------------------|-----------------------------------|-----------|----------|
| 🔒 htt                                | ps://hopewdm.ministryplatform.clo  | ud/CloudTo | ols-4.2.19/Backgroun       | dCheck/?pageID=355&reco               | ordID=198547&recordDescri                                 | ption=Miller,%2                   | 0Danny    | y%       |
|                                      |                                    |            | Backgrou                   | nd Check Tool                         |                                                           |                                   |           | ^        |
| 2                                    | Search                             |            |                            | Search and select to start or continu | a Contact. Then, select the<br>e the Background Check red | appropriate tab<br>quest process. | )         |          |
| 2:                                   | No Checks                          | 0          | Processing                 | 0                                     | Current & Expired<br>Checks                               | 1                                 |           |          |
|                                      | Last Name ==                       |            | BG Status 🔤                | Last Date                             | Expires                                                   |                                   |           |          |
| 5<br>5<br>7<br>8<br>8<br>8<br>8<br>8 | Miller, Danny                      |            | All Clear                  | 9/9/2016                              | 9/9/2019                                                  |                                   |           |          |
|                                      | Background Check Type <sup>*</sup> | •          | Ministry<br>Background Che | ck - WHE                              |                                                           |                                   |           | 1        |
|                                      |                                    |            |                            | CREATE BACKG                          | ROUND REQUESTS                                            | CLOSE                             | $\supset$ | -        |

b. After you create the background check request, you'll land on the processing page, on this page, you'll want to check the box next to their name and hit send email(s).

| 🕙 Back | ground Check             | : Tool - Google Chrome  |              |                                                            |                  |                             |                             | -               | o ×    |   |
|--------|--------------------------|-------------------------|--------------|------------------------------------------------------------|------------------|-----------------------------|-----------------------------|-----------------|--------|---|
| 🗎 htt  | ps:// <mark>hopew</mark> | dm.ministryplatform.clc | oud/CloudToo | ls-4.2.19/Backgrour                                        | ndCheck/?pageID= | :355&reco                   | ordID=244467&recordDescript | ion=Testerson,% | 20Test |   |
|        | Search                   |                         |              | to start or continue the Background Check request process. |                  |                             |                             |                 |        |   |
|        | No Checks 0              |                         | Processing   |                                                            | 1                | Current & Expired<br>Checks | 0                           |                 |        |   |
| 1      |                          | Last Name 🔤             |              | BG Status 🔤                                                |                  |                             | Submitted                   |                 |        |   |
|        |                          | Testerson, Test         |              | Waiting On Backg                                           | ground Check     |                             | FILL OUT FORM               |                 | -      |   |
| 2      | SEND E                   | MAIL(S)                 |              |                                                            |                  |                             |                             | CLOSE           | )      | - |

- c. If there is no current background check, you'll auto land on the No Checks page
  - i. Select the checkbox next to the persons name
  - ii. Choose the background check type will always be basic unless they're driving, then you choose MVR
  - iii. Ministry will be background check with your campus initials.
  - iv. Once everything is filled out, select the Create Background Request button

| 🕙 Back      | ground Check Tool - Google Chrome |              |                          |                                       |                                                              |                                |          | ×        |
|-------------|-----------------------------------|--------------|--------------------------|---------------------------------------|--------------------------------------------------------------|--------------------------------|----------|----------|
| 🔒 htt       | tps://hopewdm.ministryplatform.c  | loud/CloudTo | ols-4.2.19/BackgroundChe | ck/?pageID=355&rec                    | ordID=244467&recordDescripti                                 | ion=Testersor                  | 1,%20Tes | st       |
|             |                                   |              | Background (             | Check Tool                            |                                                              |                                |          | <b>^</b> |
|             | Search                            |              |                          | Search and select to start or continu | a Contact. Then, select the ap<br>the Background Check reque | opropriate tab<br>est process. | )        |          |
| e           | No Checks                         | 1            | Processing               | 0                                     | Current & Expired<br>Checks                                  | 0                              |          |          |
| l.          | Last Name                         |              | BG Status                |                                       |                                                              |                                |          |          |
| t<br>F<br>I | Testerson, Test                   |              | No Previous BG Check     |                                       |                                                              |                                |          |          |
|             | Background Check Type*            | 1            | Ministry 3               | <b>Y</b>                              | 4                                                            |                                |          | l        |
|             |                                   |              |                          | CREATE BACKG                          | ROUND REQUESTS                                               | CLOSE                          |          |          |

d. After you create the background check request, you'll land on the processing page, on this page, you'll want to check the box next to their name, and hit send email(s).

| 0 | Backg | ground Chec          | k Tool - Google Chrome   |              |                      |                                       |                                                |                             | _     |  | $\times$ |
|---|-------|----------------------|--------------------------|--------------|----------------------|---------------------------------------|------------------------------------------------|-----------------------------|-------|--|----------|
| Ê | httj  | ps://hopew<br>Search | /dm.ministryplatform.clc | oud/CloudToc | ols-4.2.19/Backgrour | ndCheck/?pageID<br>Search<br>to start | ion=Testersor<br>propriate tai<br>est process. | n,%20Te                     | st    |  |          |
|   |       | No C                 | hecks                    | 0            | Processing           |                                       | 1                                              | Current & Expired<br>Checks | 0     |  | ł        |
| 1 |       |                      | Last Name 🔤              |              | BG Status 🚍          |                                       |                                                | Submitted                   |       |  |          |
|   | 2     |                      | Testerson, Test          |              | Waiting On Backs     | ground Check                          |                                                | FILL OUT FORM               |       |  |          |
|   |       | SEND                 | EMAIL(S)                 |              |                      |                                       |                                                |                             | CLOSE |  | -        |